## Dodajanje serverskega potrdila Sigen.ca ob vstopu v aplikacijo za brskalnik Internet Explorer

Natančna navodila za dodajanje potrdila Sigen.ca za brskalnik Internet Exporer si lahko preberete na spletni strani <u>Sigen-CA.SI</u>.

## Pregledovanje potrdil – Internet Explorer

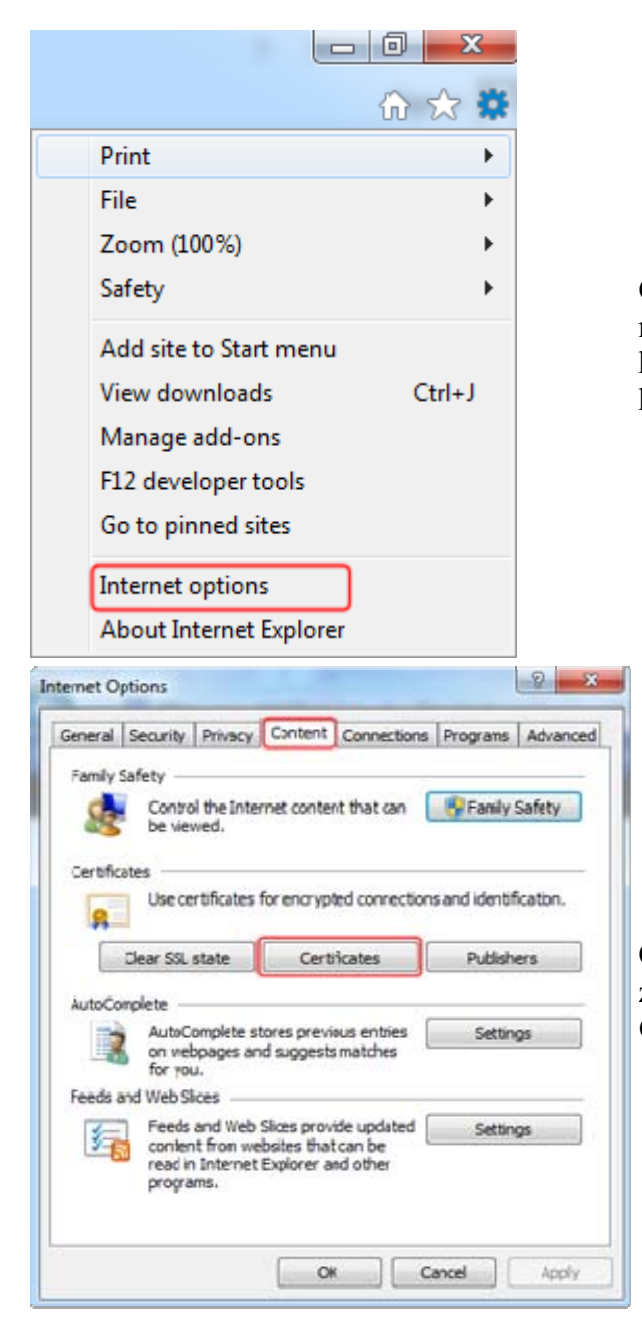

Če želite preveriti, ali imate v brskalniku že nameščeno potrdilo izdajateljev Sigen.ca, kliknite na gumb **Tools** v desnem zgornjem kotu brskalnika in izberite **Internet options**.

Odprlo se bo novo okno, v katerem izberite zavihek **Content** in nato kliknite na gumb **Certificates**.

| Issued To                                                                                                    | loused By                | Finitatio  | Friendy Name        |     |
|----------------------------------------------------------------------------------------------------|--------------------------|------------|---------------------|-----|
| South Cast                                                                                                    | Manager Dig Land Card    | EQ# 00011  | Manual Dest         |     |
| Tarmer Report Report Cont                                                                                                    | Morosoft Root Certificat | 20.3.2021  | Microsoft Robot Cim |     |
| Microsoft Root Cert                                                                                                    | NO I TARTTY ACCEN        | 23.3.2039  | Microsoft Root C    |     |
| The state of the state of the s | A sile de Brend de S     | 0.1.2594   | A stude A start     |     |
| Larquovede Robert A 2                                                                                                    | QUOVACIS KOOL CA 2       | 24.11.2031 | Quevicis Root       |     |
| sigen ca                                                                                                    | soen-ca                  | 29.6.2021  | Sigen-CA            | f   |
| Sign/ca                                                                                                    | sign-ca                  | 10.1.2021  | Sincy-CA            | 1   |
| StartCon Certificat                                                                                                    | StartCom Certification   | 17.9.2036  | StartCom Certif     |     |
| Thavte Premium Se                                                                                                    | Thawte Premium Serv      | 1.1.2021   | thawte              |     |
| import                                                                                                    | Renove                   |            | Advar               | ces |
| with a ntended a more                                                                                                    |                          |            |                     |     |
| AD BITHERINE CINESTANCIA (HAR JOINT                                                                                                    | CONTRACTOR OF CONTRACTOR |            |                     |     |

V oknu, ki prikazuje potrdila, izberite četrti zavihek Trusted Root Certification Authorities. V njem lahko najdete potrdilo izdajateljev Sigen.ca, v kolikor je le to že nameščeno v vašem spletnem brskalniku.